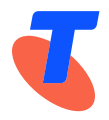

**IPND Manager** 

# **Integrated Public Number Database (IPND)**

IPND Carriage Service Providers Access to Internet Interface Service (IIS)

Date: June 2024 Vers: 1.0 Approved by: Penny Waite

**Title: IPND Manager** 

Author(s):

LogicalTech Pty Ltd

Application:

Integrated Public Number Database

This publication has been prepared and written by LogicalTech Pty Ltd for Telstra Limited (ABN 64 086 174 781) and is copyrighted. Other than for the purposes of and subject to the conditions prescribed under the Copyright Act, no part of it may in any form or by any means (electronic, mechanical, micro copying, photocopying, recording or otherwise) be reproduced, stored in a retrieval system, or transmitted without prior written permission from the document controller. Product or company names are trademarks or registered trademarks of their respective holders.

Note for non-Telstra readers: The contents of this publication are subject to change without notice. All efforts have been made to ensure the accuracy of this publication. Notwithstanding, Telstra Limited does not assume responsibility for any errors nor for any consequences arising from any errors in this publication.

### **Document Control**

| Version | Release<br>Date | Written<br>By | Reviewed<br>By | Notes                                                                 |
|---------|-----------------|---------------|----------------|-----------------------------------------------------------------------|
| 1.0     | June 2024       | LogicalTech   |                | Document created for Carriage Service Provider (CSP)<br>access to IIS |
|         |                 |               |                |                                                                       |
|         |                 |               |                |                                                                       |

### **Document Updates and Corrections**

If you have identified any additional errors or have suggestions for improvement, we encourage you to share them with us. Your feedback is invaluable in helping us maintain the accuracy and quality of our documents.

To submit corrections or provide feedback, please email us at: <a href="https://www.ipencommons.org/logicaltech.com.au">IPND-Support@logicaltech.com.au</a>

with the subject line "Document Errata - [Document Title] - [Version Number]." Include the page number, a brief description of the error, and the corrected information.

Thank you for your understanding and collaboration.

#### **Table of Contents**

| 1.  | Overv     | iew                                                       | 5            |
|-----|-----------|-----------------------------------------------------------|--------------|
|     | 1.1.      | Assumptions                                               | 5            |
|     | 1.1.1.    | User Toolsets                                             | 6            |
|     | 1.1.2.    | Installing the Toolsets in the user operating environment | 6            |
|     | 1.1.3.    | Updating Toolsets                                         | 8            |
|     | 1.2.      | Information provided to Users by the IPND Support team    | 8            |
|     | 1.3.      | Information Users must provide the IPND Support team      | 8            |
|     | 1.4.      | Additional Information                                    | 8            |
| 2.  | VPN       |                                                           | 9            |
|     | 2.1.      | Overview                                                  | 9            |
|     | 2.2.      | VPN Settings                                              | 9            |
|     | 2.3.      | Downloading VPN Client and Configuration                  | 9            |
|     | 2.4.      | Establishing a VPN Tunnel                                 | 10           |
|     | 2.4.1.    | Pre VPN Client Installation DNS resolution check          | 10           |
|     | 2.4.2.    | CLI: Linux, WSL, PowerShell, CommandPrompt                | 10           |
|     | 2.4.3.    | GUI: Windows                                              | 11           |
|     | 2.4.4.    | Starting the VPN Client                                   | 11           |
|     | 2.5.      | Checking the Tunnel                                       | 14           |
|     | 2.5.1.    | CLI: Linux, WSL                                           | 14           |
|     | 2.5.2.    | CLI: PowerShell                                           | 15           |
| 3.  | GPG K     | EY PAIRS                                                  | 18           |
|     | 3.1.      | Overview                                                  | 18           |
|     | 3.2.      | GnuPG Key Pairs                                           | 18           |
|     | 3.3.      | Creating a GPG key pair, Finger Printing, Exporting       | 18           |
|     | 3.3.1.    | CLI: Linux, WSL, PowerShell, CommandPrompt                | 18           |
|     | 3.3.2.    | GUI: Windows Kleopatra                                    | 19           |
| 4.  | Conne     | ecting                                                    | 22           |
|     | 4.1.      | Overview                                                  | 22           |
|     | 4.2.      | Establish a VPN tunnel                                    | 22           |
|     | 4.3.      | Environments                                              | 22           |
|     | 4.4.      | Connection Management Guidelines                          | 22           |
|     | 4.4.1.    | VPN Session Management                                    | 22           |
|     | 4.4.2.    | Security Considerations                                   | 22           |
| 5.  | File D    | ecryption                                                 | 23           |
|     | 5.1.      | Overview                                                  | 23           |
|     | 5.2.      | Decrypting Files                                          | 23           |
| IPI | ND User A | ccess to IIS                                              | Page 3 of 32 |

|    | 5.2.1.  | CLI: Linux, WSL, PowerShell, CommandPrompt     | 23 |
|----|---------|------------------------------------------------|----|
|    | 5.2.2.  | GUI: Windows Kleopatra                         | 23 |
| 6. | Refere  | nces                                           | 24 |
|    | 6.1. 0  | Glossary                                       | 24 |
| 7. | Appen   | dix 1 – Fingerprints                           | 25 |
|    | 7.1. 0  | SPG FINGERPRINTS                               | 25 |
|    | 7.1.1.  | CLI: Linux, WSL, PowerShell, CommandPrompt     | 25 |
|    | 7.1.2.  | GUI: Windows - Kleopatra                       | 25 |
| 8. | Appen   | dix 2 – OpenVPN configuration file example     | 27 |
| 9. | Appen   | dix 4 – Trouble shooting VPN connection issues |    |
|    | 9.1.1.  | Check application logs                         | 28 |
|    | 9.1.2.  | Check DNS settings                             | 28 |
|    | 9.1.3.  | Check Firewall settings                        |    |
|    | 9.1.4.  | MTU path issues                                | 28 |
| 10 | . Appen | dix 5 – Linux/WSL mtusweep script              |    |

# 1.0verview

This document describes how to establish a connection to the IPND Internet Interface Service (IIS). It details the technology required.

In order to ensure the confidentiality of the data downloaded from the IPND the following measures will be deployed as part of the IIS:

- VPN Secure Sockets Layer (SSL) tunnels
- Encryption of files using GnuPG (open source) tools also using PKI.

### **1.1.** Assumptions

It is assumed that the user has applied and been authorised to become an IPND Carriage Service Provider (CSP) by the IPND Manager according to defined processes.

Refer to <u>https://www.telstra.com.au/consumer-advice/ipnd</u>

Linux/WSL users predominantly utilize command-line options.

Windows users predominantly utilise Graphic User Interfaces (GUIs).

Both Linux/WSL and Windows platforms support command-line options.

All CLI commands quoted in this document have been tested in both Windows CLI (PowerShell/CommandPrompt) and Linux/WSL, with differences highlighted where they occur to ensure compatibility.

Windows users utilise Kleopatra for GPG encryption and decryption tasks.

The IIS solution assumes the utilisation of OpenVPN Client.

Users may require the assistance of / coordination with their organisations IT / network personnel to enable user access or trouble shoot connection issues.

Important reminder: Maintaining updated client utilities is the responsibility of Carriage Service Providers.

Screenshots included in this document are indicative and appearance may change as versions of Windows and Linux applications are updated.

#### **1.1.1.** User Toolsets

There are two essential toolsets:

- (1) **OpenVPN Client:** For managing VPN connections.
- (2) **GPG (GNU Privacy Guard):** For encryption, decryption of files.

The below is an overview of required toolsets for two environments:

- Command Line Interface (CLI), and
- Graphical User Interface (GUI).

The options include:

- a) Linux/WSL for CLI,
- b) Windows: PowerShell (PoSh) or CommandPrompt (CMD) for CLI, and
- c) Windows Desktop for GUI.

Choose the environment suitable for your organisation from the options presented in the table, which includes details for CLI and Windows GUI.

| Environment (CLI/GUI)       | Command Line Interface (CLI)                  |                                                  | Graphical User Interface<br>(GUI) |
|-----------------------------|-----------------------------------------------|--------------------------------------------------|-----------------------------------|
| Tools (1-2)                 | a) Linux/Windows Subsystem<br>for Linux (WSL) | b) Windows: PowerShell or<br>CommandPrompt (CMD) | c) Windows Desktop                |
| (1) VPN Client              | openvpn                                       | Not available<br>(Must use GUI client)           | OpenVPN Connect, OpenVPN<br>GUI   |
| (2) GPG (GNU Privacy Guard) | gpg                                           | gpg                                              | Kleopatra                         |

#### **1.1.2.** Installing the Toolsets in the user operating environment

The User is responsible for installation of their preferred operating environment.

#### 1.1.2.1. CLI: LINUX, WSL

For Debian based systems:

Ubuntu 20.04.6 LTS. Installing (1) gpg, (2) VPN client

sudo apt-get install gnupg2 openvpn -y

For Red Hat based systems:

Red Hat Enterprise Linux release 8.5 (Ootpa). Installing (1) gpg, (2) VPN client

### sudo yum install gnupg2 openvpn -y

CLI: PowerShell, CommandPrompt:

1. VPN Client: Not Available, Use the Windows (GUI) option

2. GPG: Users will need to download ( <u>https://www.gpg4win.de/index.html</u> ) and run the GPG4Win installer. Deselect all selectable components (Okular, Kleopatra, GpgOL, GpgEX, Browser integration) leaving only the CLI GnuPG component.

| 🔒 Gpg4win Setup                                          |                                                                                                    | - 🗆 X                                                                             |
|----------------------------------------------------------|----------------------------------------------------------------------------------------------------|-----------------------------------------------------------------------------------|
| Gpg4win                                                  | Choose Components<br>Choose which features of Gpg4win                                                    | n you want to install.                                                            |
| Check the components yo<br>install. Click Next to contin | u want to install and uncheck the com<br>ue.                                                             | ponents you don't want to                                                         |
| Select components to inst                                | all: Okular (experimental)<br>Okular (experimental)<br>Keopatra<br>GpgOL<br>GpgEX<br>Browser integration | Description<br>Position your mouse<br>over a component to<br>see its description. |
| Space required: 79.3 MB                                  |                                                                                                    |                                                                                   |
| Gpg4win-4,2,0                                            | < Back                                                                                                   | Next > Cancel                                                                     |

#### **GPG4Win installer screen**

#### 1.1.2.2. GUI: WINDOWS

- OpenVPN Client: Download the either 1 of the 2 available Windows OpenVPN clients by following Section 3.3 or visit
  - a) https://openvpn.net/client/client-connect-vpn-for-windows/ (OpenVPN Connect)
  - or
  - b) <u>https://openvpn.net/community-downloads/</u> (OpenVPN GUI).

Note: This guide refers to using OpenVPN Connect.

OpenVPN Connect supports a single VPN connection at a time.

OpenVPN GUI allows users the ability to initiate multiple concurrent VPN connections to **different** servers using multiple profiles. Please note that concurrent logins with your IPND VPN configuration are forbidden.

2. GPG: Download ( <u>https://www.gpg4win.de/index.html</u> ) and run the GPG4Win installer.

Install the default selectable components as shown below. When the Installer completes it will launch Kleopatra. Exit Kleopatra.

Note: Older versions of GPG4Win will also install GNU Privacy Assistant (GPA) which is an alternative program for managing certificates. The use of GNU Privacy Assistant (GPA) is no longer required and has been deprecated in this document.

| 🔒 Gpg4win Setup                                       |                                                                                                   | – 🗆 X                                                                             |
|-------------------------------------------------------|---------------------------------------------------------------------------------------------------|-----------------------------------------------------------------------------------|
| Gpg4win                                               | Choose Components<br>Choose which features of Gpg4wi                                              | n you want to install.                                                            |
| Check the components you install. Click Next to conti | ou want to install and uncheck the com<br>inue.                                                   | ponents you don't want to                                                         |
| Select components to ins                              | tall: Churce<br>Okular (experimental)<br>V Kleopatra<br>V GpgOL<br>V GpgEX<br>Browser integration | Description<br>Position your mouse<br>over a component to<br>see its description. |
| Space required: 115.9 M                               | В                                                                                                 |                                                                                   |
| Gpg4win-4.2.0                                         | < <u>B</u> ack                                                                                    | Next > Cancel                                                                     |

**GPG4Win installer screen** 

### **1.1.3. Updating Toolsets**

It is the user's responsibility to ensure that the chosen tools are kept up to date (with the current version) to mitigate security risks and benefit from performance improvements.

# **1.2.** Information provided to Users by the IPND Support team

The following table includes the information provided to Users for User Setup:

| Element                    | Purpose                    | Section(s) referred             |
|----------------------------|----------------------------|---------------------------------|
| OpenVPN GUI Credentials    | Access to OpenV/RN gateway | 2.3 Downloading VPN Client and  |
| (Username and Password)    | Access to OpenvPN gateway  | Configuration                   |
| Commont datails (ontional) | Input into CPC koy pair    | 4.3 Creating user GPG key pair, |
| Comment details (optional) | input into GPG-key pair    | Finger Printing, Exporting      |

### **1.3.** Information Users must provide the IPND Support team

The following table includes the information Users are required to send to the IPND Support team for User Setup, via email:

ipnd-support@logicaltech.com.au

| Element        | Purpose                                              | Section(s) referred |
|----------------|------------------------------------------------------|---------------------|
| GPG Public Key | Enable encryption of files received<br>from the IPND | 4-GPG KEY PAIRS     |

# **1.4.** Additional Information

The following table includes additional information that will need to be verified.

This **must not** be done via email. Users will be contacted by the IPND Support team to verbally verify fingerprints.

| Element          | Purpose                                                    | Section(s) referred       |
|------------------|------------------------------------------------------------|---------------------------|
| Key Fingerprints | Key fingerprints will need to be <b>verbally</b> verified. | Appendix 1 – Fingerprints |

# 2.VPN

### 2.1. **Overview**

To mitigate the risks linked to exposing sensitive data over the internet, access to the IIS will be granted exclusively through TLS VPNs.

This section provides users the steps required to:

- Download their User VPN configuration file,
- Establish a VPN tunnel
- Check that the VPN tunnel has been established successfully.

Note: The VPN configuration file includes the Fully Qualified Domain Name (FQDN) necessary for establishing the VPN tunnel.

Organizations enforcing firewall restrictions or access controls must use this FQDN instead of a fixed IP address.

The correct DNS resolution for this URL is critical for the IPND VPN server's high-availability setup. In the event of a failover to a new instance, the IP address will change.

Any user who has hard coded the IP address will be unable to connect to the new instance post-failover.

### 2.2. VPN Settings

VPN Settings are included in the VPN Configuration file available for download as explained in the following section. More information is included in APPENDIX 2 – OPENVPN CONFIGURATION FILE EXAMPLE.

| VPN Gateway URI         |  |
|-------------------------|--|
| VPN Connection Port UDP |  |
| VPN Connection Port TCP |  |
| VPN Provisioning URL    |  |

gw1.ipnd.com.au 1194 443 https://gw1.ipnd.com.au

# 2.3. Downloading VPN Client and Configuration

The IPND Support team will issue OpenVPN credentials to Users.

Upon receiving credentials, Users are required to log in and download the IIS OpenVPN Client and configuration files via the VPN Provisioning URL: <u>https://gw1.ipnd.com.au</u>

| Username |              |
|----------|--------------|
| 1        |              |
| Password |              |
|          | Connect 🖌 Go |
|          |              |
|          |              |

Screen 1 - VPN Login Page

Upon successful login, users will be directed to the following screen:

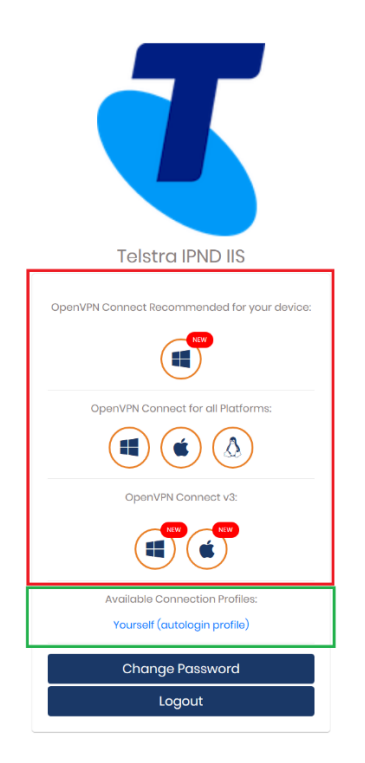

#### VPN Client Application/Profile Download Page

There are 2 basic types of links on the Download page - Application links (3 levels) and a Connection Profile link.

1. Application Links:

The 1<sup>st</sup> Application link is recommended based on the users operating system and browser. The 2<sup>nd</sup> Application level links is for OpenVPN Connect v2 for all supported platforms.

The 3<sup>rd</sup> Application level is for OpenVPN Connect v3.

The Windows and Apple links will allow users to download signed msi (Windows) and dmg (Apple) files to install.

The Android and IOS links will navigate users to the appropriate app stores.

The Linux link will navigate users to additional instructions on how to deploy a Linux distribution OpenVPN client app.

2. Available Connection Profiles link:

The "Available Connection Profiles" link enables users to download their specific client.ovpn configuration file for import into their OpenVPN client.

The 'autologin profile' enables users to establish a connection without the need for direct authentication with a password via their OpenVPN client. It is essential to keep this file secure and refrain from sharing it with unauthorized individuals. Please ensure the security of this file and use it exclusively on a secure server.

### 2.4. Establishing a VPN Tunnel

#### 2.4.1. **Pre VPN Client Installation DNS resolution check**

It is recommended that users confirm that the DNS resolution of the VPN Provisioning URI (<u>gw1.ipnd.com.au</u>) is working.

Do NOT edit your VPN config file to use a fixed IP address.

#### 2.4.2. CLI: Linux, WSL, PowerShell, CommandPrompt

To test local DNS resolution run:

| Linux terminal, Windows PowerShell or Windows CommandPrompt Pre start VPN checks |  |  |  |  |
|----------------------------------------------------------------------------------|--|--|--|--|
| ## Test your default DNS resolution                                              |  |  |  |  |
| nslookup gw1.ipnd.com.au                                                         |  |  |  |  |
| # You will get something like the following back                                 |  |  |  |  |
|                                                                                  |  |  |  |  |
| Server: <your dns="" name="" server=""></your>                                   |  |  |  |  |
| Address: <your dns="" ip="" server=""></your>                                    |  |  |  |  |
| Non-authoritative answer:                                                        |  |  |  |  |
| Name: gw1.ipnd.com.au                                                            |  |  |  |  |
| Address: <current gw1="" ip="" of="" server=""></current>                        |  |  |  |  |

If local DNS resolution fails, then test external resolution by running:

Linux terminal, Windows PowerShell or Windows CommandPrompt Pre start VPN checks

## Test external server DNS resolution via Google's Public DNS (8.8.8.8)

nslookup gw1.ipnd.com.au 8.8.8.8 # You will get something like the following back

Server: 8.8.8.8 Address: 8.8.8.8#53 Non-authoritative answer: Name: gw1.ipnd.com.au Address: <Current IP of gw1 server>

Please consult your Network Support Team to resolve any DNS resolution issues.

#### 2.4.3. GUI: Windows

A GUI check is not available. Users must use the CLI option(s) above.

#### 2.4.4. Starting the VPN Client

#### 2.4.4.1. CLI: LINUX, WSL EXAMPLE

Linux/WSL Initial VPN Tunnel Test

```
## This initial Test will only exit if there is a problem or when you press ^C
sudo openvpn -- config client.ovpn
## You should see something like the following ##
Tue Jan 23 21:07:45 2024 OpenVEN 2.4.7 x86_64-pc-linux-gnu [SSL (OpenSSL)] [LZO] [LZ4]
[EPOLL] [PKCSII] [MH/PKTINFO] [AEAD] built on Apr 28 2021
Tue Jan 23 21:07:45 2024 library versions: OpenSSL 1.1.1d 10 Sep 2019, LZO 2.10
...
Tue Jan 23 21:07:57 2024 /sbin/ip route add 54.79.164.151/32 via 192.168.4.1
Tue Jan 23 21:07:57 2024 /sbin/ip route add 10.10.110.8/32 metric 101 via 10.10.xxx.1
Tue Jan 23 21:07:57 2024 /sbin/ip route add 10.10.110.31/32 metric 101 via 10.10.xxx.1
Tue Jan 23 21:07:57 2024 /sbin/ip route add 10.11.50.12/32 metric 101 via 10.10.xxx.1
Tue Jan 23 21:07:57 2024 /sbin/ip route add 10.10.119.0/24 metric 101 via 10.10.xxx.1
Tue Jan 23 21:07:57 2024 /sbin/ip route add 10.10.119.0/24 metric 101 via 10.10.xxx.1
Tue Jan 23 21:13:40 2024 /sbin/ip route del 10.10.110.8/32 metric 101
Tue Jan 23 21:13:40 2024 /sbin/ip route del 10.11.50.12/32 metric 101
Tue Jan 23 21:13:40 2024 /sbin/ip route del 10.11.50.12/32 metric 101
Tue Jan 23 21:13:40 2024 /sbin/ip route del 10.11.50.12/32 metric 101
Tue Jan 23 21:13:40 2024 /sbin/ip route del 10.11.50.12/32 metric 101
Tue Jan 23 21:13:40 2024 /sbin/ip route del 10.11.50.12/32 metric 101
Tue Jan 23 21:13:40 2024 /sbin/ip route del 10.11.50.12/32 metric 101
Tue Jan 23 21:13:40 2024 /sbin/ip route del 10.11.50.12/32 metric 101
Tue Jan 23 21:13:40 2024 /sbin/ip route del 10.11.50.12/32 metric 101
Tue Jan 23 21:13:40 2024 /sbin/ip route del 10.11.50.12/32 metric 101
Tue Jan 23 21:13:40 2024 /sbin/ip route del 10.11.50.12/32 metric 101
Tue Jan 23 21:13:40 2024 /sbin/ip route del 10.11.50.12/32 metric 101
Tue Jan 23 21:13:40 2024 /sbin/ip route del 10.11.50.12/32 metric 101
Tue Jan 23 21:13:40 2024 /sbin/ip route del 10.11.50.12/32
Tue Jan 23 21:13:40 2024 /sbin/ip route del 54.79.164.151/32
Tue Jan 23 21:13:40 2024 /sbin/ip route del 54.79.164.151/32
Tue Jan 23 21:13:40 2024 /sbin/ip addr del dev tu
```

### 2.4.4.2. GUI: OPENVPN GUI/CONNECT

Upon completion of installation of the OpenVPN client, users should have a desktop icon and an app icon in their notification area.

1. To import the client.ovpn profile file, the user must right click on the OpenVPN Connect icon and select: Import Profile

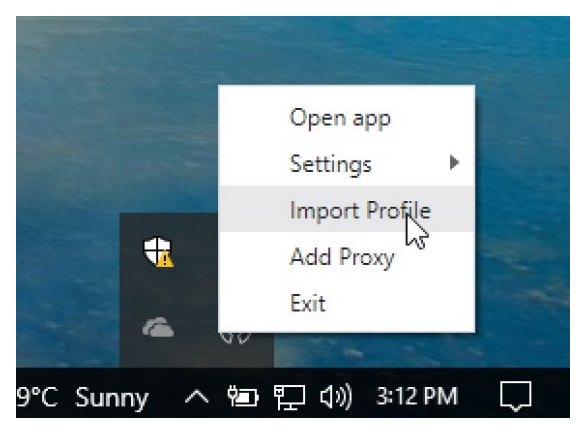

Users will be prompted to BROWSE and select their client.ovpn profile file by clicking Open:

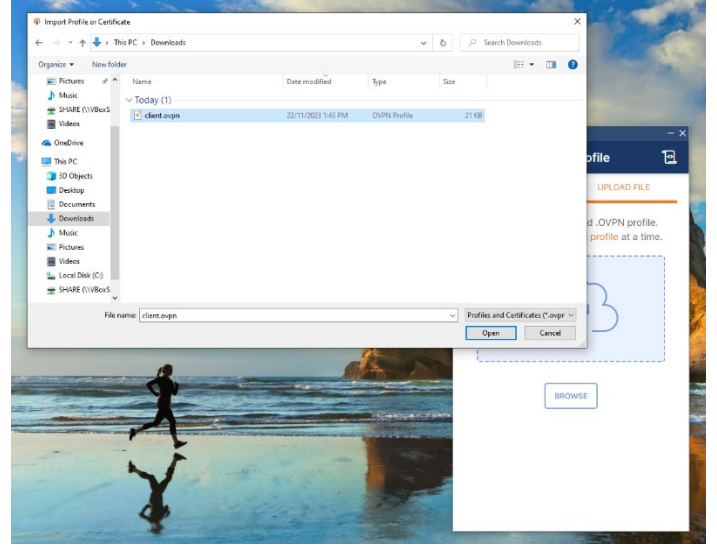

Once the profile file is imported, the user must click on either 'PROFILES' (to save and return to main app page) or 'CONNECT' to save the file. Clicking the back arrow causes the profile to be un-saved.

| OpenVPN Connect                                                                                                | - ×                      |
|----------------------------------------------------------------------------------------------------|--------------------------|
| < Import                                                                                                    | ted Profile              |
| Profile Name                                                                                                   |                          |
| Constant Constant Difference                                                                                   | CONTRACTOR OF CONTRACTOR |
| Server Hostname (locked)                                                                                       |                          |
| (((())))))))))))))))))))))))))))))))))                                                                         |                          |
| Username (locked)                                                                                              |                          |
|                                                                                                    |                          |
|                                                                                                    |                          |
| PROFILES                                                                                                    | CONNECT                  |
| The second second second second second second second second second second second second second second second s |                          |

2. To connect

When back on the main app page simple click on button near the top left to connect.

| OpenVPN Connect      |                                  | – ×           |
|----------------------|----------------------------------|---------------|
|                      | Profiles                         | 10            |
| CONNECTED            |                                  |               |
| Oper<br>user(        | NVPN Profile<br>@gw1.ipnd.com.au | _             |
| CONNECTION           | STATS                            |               |
| 3.4KB/s              |                                  |               |
|                      | 4                                |               |
| 0B/s                 |                                  |               |
| BYTES IN<br>39 B/S   | 164 I                            | ES OUT<br>B/S |
| DURATION<br>00:00:26 | PACKET RECEIVED<br>9 sec ago     |               |
| YOU                  |                                  | Ð             |
|                      |                                  | -             |

**OpenVPN Client – Connected** 

# 2.5. Checking the Tunnel

The VPN tunnel will have been created in the form of a network interface. For examples see the screen shots below:

#### 2.5.1. CLI: Linux, WSL

```
Linux/WSL daemon test / checking tun device
sudo openvpn -- config client.ovpn --daemon
## The command should return to your shell prompt with no error messages
## Check the Network VPN tun device
ifconfig -a
## or
ip a s
<n>: tun0: <POINTOPOINT,MULTICAST,NOARP,UP,LOWER_UP> mtu 1500 qdisc pfifo_fast state
UNKNOWN group default qlen 100
    inet 10.10.xxx.yyy/22 brd 10.10.123.255 scope global tun0
       valid_lft forever preferred_lft forever
    inet6 fe80::f178:9f76:d8c4:db75/64 scope link stable-privacy
       valid lft forever preferred lft forever
## Checking Routing
netstat -nr
Kernel IP routing table
Destination
                Gateway
                                  Genmask
                                                   Flags
                                                            MSS Window irtt Iface
                 <yourgatewayip> 0.0.0.0 UG
10.10.xxx.1 255.255.255 UGH
                                                                            0 enp0s25
                                                              0 0
                                                              0 0
                                                                            0 \pm 100
10.10.110.17
10.10.110.18
                                                              0 0
                                                                            0 tun0
                                  255.255.255.255 UGH
255.255.255.0 U
                 0.0.0.0
10.10.xxx.1
                                                              0 0
                                                                            0 tun0
                                  255.255.254.0
                                                              0 0
                                                                             0 tun0
```

The above information shows that a virtual networks interface labelled tun0 has been created by the TLS VPN software. It shows that the local IP address assigned to the interface is 10.10.120.6.

To ensure that data intended for the IIS is routed accordingly users should have a routing table like the one displayed above.

#### 2.5.2. CLI: PowerShell

Open a Windows PowerShell as a standard user.

• Check VPN network interface:

Windows PowerShell - Checking VPN tun/tap device

## Run the following command

Get-NetAdapter | Where-Object { \$\_.InterfaceDescription -like "\*TAP\*" -or \$\_.InterfaceDescription -like "\*TUN\*" } | Format-Table -AutoSize

## You should see something like

| ## If you have installed OpenVPN Connect |                                            |         |        |                   |           |
|------------------------------------------|--------------------------------------------|---------|--------|-------------------|-----------|
| Name                                     | InterfaceDescription                       | ifIndex | Status | MacAddress        | LinkSpeed |
|                                          |                                            |         |        |                   |           |
| <br>Local Area Connection<br>            | TAP-Windows Adapter V9 for OpenVPN Connect | 18      | Up     | 00-FF-D8-1A-97-1E | 1 Gbps    |
| ## If you have instal                    | led OpenVPN GUI                            |         |        |                   |           |
| Name                                     | InterfaceDescription                       | ifIndex | Status | MacAddress        | LinkSpeed |
| OpenVPN TAP-Windows6                     |                                            | 4       | Up     | 00-FF-0D-53-86-19 | 1 Gbps    |

#### • Check VPN Network details:

| ## If you have installed OpenVPN Connect                                                          |    |
|---------------------------------------------------------------------------------------------------|----|
| ## Ensure you copy/use the InterfaceDescription from the previous command in the "" $ { m quote}$ | es |

Get-NetAdapter | Where-Object { \$\_.InterfaceDescription -eq "TAP-Windows Adapter V9 for OpenVPN Connect" } | Get-NetIPAddress

| IPAddress                                                                                                    | fe80::5112:910d:d77c:e26a%18                                                                                                    |
|----------------------------------------------------------------------------------------------------|----------------------------------------------------------------------------------------------------|
| InterfaceIndex                                                                                                    | 18                                                                                                    |
| InterfaceAlias                                                                                                    | Local Area Connection                                                                                                    |
| AddressFamily                                                                                                    | IPv6                                                                                                    |
| Туре                                                                                                    | Unicast                                                                                                    |
| PrefixLength                                                                                                    | 64                                                                                                    |
| PrefixOrigin                                                                                                    | WellKnown                                                                                                    |
| SuffixOrigin                                                                                                    | Link                                                                                                    |
| AddressState                                                                                                    | Preferred                                                                                                    |
| ValidLifetime                                                                                                    | <pre>Infinite ([TimeSpan]::MaxValue)</pre>                                                                                                    |
| PreferredLifetime                                                                                                    | <pre>Infinite ([TimeSpan]::MaxValue)</pre>                                                                                                    |
| SkipAsSource                                                                                                    | False                                                                                                    |
| PolicyStore                                                                                                    | ActiveStore                                                                                                    |
|                                                                                                    |                                                                                                    |
|                                                                                                    |                                                                                                    |
| IPAddress                                                                                                    | 10.10.xxx.yyy                                                                                                    |
| IPAddress<br>InterfaceIndex                                                                                                    | 10.10.xxx.yyy<br>18                                                                                                    |
| IPAddress<br>InterfaceIndex<br>InterfaceAlias                                                                                                    | 10.10.xxx.yyy<br>18<br>Local Area Connection                                                                                                    |
| IPAddress<br>InterfaceIndex<br>InterfaceAlias<br>AddressFamily                                                                                                    | 10.10.xxx.yyy<br>18<br>Local Area Connection<br>IPv4                                                                                                    |
| IPAddress<br>InterfaceIndex<br>InterfaceAlias<br>AddressFamily<br>Type                                                                                                    | 10.10.xxx.yyy<br>18<br>Local Area Connection<br>IPv4<br>Unicast                                                                                                    |
| IPAddress<br>InterfaceIndex<br>InterfaceAlias<br>AddressFamily<br>Type<br>PrefixLength                                                                                                    | 10.10.xxx.yyy<br>18<br>Local Area Connection<br>IPv4<br>Unicast<br>22                                                                                                    |
| IPAddress<br>InterfaceIndex<br>InterfaceAlias<br>AddressFamily<br>Type<br>PrefixLength<br>PrefixOrigin                                                                                                    | 10.10.xxx.yyy<br>18<br>Local Area Connection<br>IPv4<br>Unicast<br>22<br>Manual                                                                                                    |
| IPAddress<br>InterfaceIndex<br>InterfaceAlias<br>AddressFamily<br>Type<br>PrefixLength<br>PrefixOrigin<br>SuffixOrigin                                                                                      | 10.10.xxx.yyy<br>18<br>Local Area Connection<br>IPv4<br>Unicast<br>22<br>Manual<br>Manual                                                                                                 |
| IPAddress<br>InterfaceIndex<br>InterfaceAlias<br>AddressFamily<br>Type<br>PrefixLength<br>PrefixOrigin<br>SuffixOrigin<br>AddressState                                                                      | 10.10.xxx.yyy<br>18<br>Local Area Connection<br>IPv4<br>Unicast<br>22<br>Manual<br>Manual<br>Preferred                                                                                    |
| IPAddress<br>InterfaceIndex<br>InterfaceAlias<br>AddressFamily<br>Type<br>PrefixLength<br>PrefixOrigin<br>SuffixOrigin<br>AddressState<br>ValidLifetime                                                     | 10.10.xxx.yyy<br>18<br>Local Area Connection<br>IPv4<br>Unicast<br>22<br>Manual<br>Manual<br>Preferred<br>Infinite ([TimeSpan]::MaxValue)                                                 |
| IPAddress<br>InterfaceIndex<br>InterfaceAlias<br>AddressFamily<br>Type<br>PrefixLength<br>PrefixOrigin<br>SuffixOrigin<br>AddressState<br>ValidLifetime<br>PreferredLifetime                                | 10.10.xxx.yyy<br>18<br>Local Area Connection<br>IPv4<br>Unicast<br>22<br>Manual<br>Manual<br>Preferred<br>Infinite ([TimeSpan]::MaxValue)<br>Infinite ([TimeSpan]::MaxValue)              |
| IPAddress<br>InterfaceIndex<br>InterfaceAlias<br>AddressFamily<br>Type<br>PrefixLength<br>PrefixOrigin<br>SuffixOrigin<br>AddressState<br>ValidLifetime<br>PreferredLifetime<br>SkipAsSource                | <br>10.10.xxx.yyy<br>18<br>Local Area Connection<br>IPv4<br>Unicast<br>22<br>Manual<br>Manual<br>Preferred<br>Infinite ([TimeSpan]::MaxValue)<br>Infinite ([TimeSpan]::MaxValue)<br>False |
| IPAddress<br>InterfaceIndex<br>InterfaceAlias<br>AddressFamily<br>Type<br>PrefixLength<br>PrefixOrigin<br>SuffixOrigin<br>AddressState<br>ValidLifetime<br>PreferredLifetime<br>SkipAsSource<br>PolicvStore | <br><pre>10.10.xxx.yyy 18 Local Area Connection IPv4 Unicast 22 Manual Manual Preferred Infinite ([TimeSpan]::MaxValue) Infinite ([TimeSpan]::MaxValue) False ActiveStore</pre>           |

Windows PowerShell - Checking VPN network details

#### ## If you have installed OpenVPN GUI

## Ensure you copy/use the InterfaceDescription from the previous command in the "" quotes

Get-NetAdapter | Where-Object { \$\_.InterfaceDescription -eq "TAP-Windows Adapter V9" } | Get-NetIPAddress

| IPAddress<br>InterfaceAlias<br>AddressFamily<br>Type<br>PrefixLength<br>PrefixOrigin<br>SuffixOrigin<br>AddressState<br>ValidLifetime<br>PreferredLifetime<br>SkipAsSource<br>PolicyStore                   | <pre>fe80::cc4a:f658:6a3f:8c61%4 4 OpenVPN TAP-Windows6 IPv6 Unicast 64 WellKnown Link Preferred Infinite ([TimeSpan]::MaxValue Infinite ([TimeSpan]::MaxValue False ActiveStore</pre> |
|----------------------------------------------------------------------------------------------------|----------------------------------------------------------------------------------------------------|
| IPAddress<br>InterfaceIndex<br>InterfaceAlias<br>AddressFamily<br>Type<br>PrefixLength<br>PrefixOrigin<br>SuffixOrigin<br>AddressState<br>ValidLifetime<br>PreferredLifetime<br>SkipAsSource<br>PolicyStore | 10.10.xxx.yyy<br>4<br>OpenVPN TAP-Windows6<br>IPv4<br>Unicast<br>22<br>Dhcp<br>Preferred<br>364.23:57:00<br>364.23:57:00<br>False<br>ActiveStore                                       |

• Check routing by running the following command from a PowerShell or CommandPrompt:

| Windows PowerShell - Checking VPN network routing |                   |               |               |        |  |
|---------------------------------------------------|-------------------|---------------|---------------|--------|--|
| ## Run the follow                                 | ving to check net | twork routing |               |        |  |
|                                                   |                   |               |               |        |  |
|                                                   |                   |               |               |        |  |
| IPv4 Route Table                                  |                   |               |               |        |  |
|                                                   |                   |               | ============= | ====== |  |
| Active Routes:                                    |                   |               |               |        |  |
| Network Destinatio                                | n Netmask         | Gateway       | Interface     | Metric |  |
| 0.0.0                                             | 0.0.0.0           | 10.0.2.2      | 10.0.2.15     | 25     |  |
| 10.0.2.0                                          | 255.255.255.0     | On-link       | 10.0.2.15     | 281    |  |
| 10.0.2.15                                         | 255.255.255.255   | On-link       | 10.0.2.15     | 281    |  |
| 10.0.2.255                                        | 255.255.255.255   | On-link       | 10.0.2.15     | 281    |  |
| 10.10.110.8                                       | 255.255.255.255   | 10.10.120.1   | 10.10.xxx.yyy | 126    |  |
| 10.10.110.31                                      | 255.255.255.255   | 10.10.120.1   | 10.10.xxx.yyy | 126    |  |
| 10.10.119.0                                       | 255.255.255.0     | 10.10.120.1   | 10.10.xxx.yyy | 126    |  |
| 10.10.120.0                                       | 255.255.252.0     | On-link       | 10.10.xxx.yyy | 281    |  |
| 10.10.xxx.yyy                                     | 255.255.255.255   | On-link       | 10.10.xxx.yyy | 281    |  |
| 10.10.123.255                                     | 255.255.255.255   | On-link       | 10.10.xxx.yyy | 281    |  |
| 54.66.2.26                                        | 255.255.255.255   | 10.0.2.2      | 10.0.2.15     | 281    |  |
| 127.0.0.0                                         | 255.0.0.0         | On-link       | 127.0.0.1     | 331    |  |
| 127.0.0.1                                         | 255.255.255.255   | On-link       | 127.0.0.1     | 331    |  |
| 127.255.255.255                                   | 255.255.255.255   | On-link       | 127.0.0.1     | 331    |  |
| 224.0.0.0                                         | 240.0.0.0         | On-link       | 127.0.0.1     | 331    |  |
| 224.0.0.0                                         | 240.0.0.0         | On-link       | 10.0.2.15     | 281    |  |
| 224.0.0.0                                         | 240.0.0.0         | On-link       | 10.10.xxx.yyy | 281    |  |
| 255.255.255.255                                   | 255.255.255.255   | On-link       | 127.0.0.1     | 331    |  |
| 255.255.255.255                                   | 255.255.255.255   | On-link       | 10.0.2.15     | 281    |  |
| 255.255.255.255                                   | 255.255.255.255   | On-link       | 10.10.xxx.yyy | 281    |  |
|                                                   |                   |               |               |        |  |

# **3.GPG KEY PAIRS**

### 3.1. Overview

All files that are provided from the IPND via the IIS Web Portal will be encrypted using GnuPG.

This section provides an overview on how to use the programs and utilities associated with this software.

# 3.2. GnuPG Key Pairs

GnuPG uses public-key cryptography so that users may communicate securely. In a public-key system, each user has a pair of keys consisting of a private key and a public key. A user's private key is kept secret; it need never be revealed. The public key may be given to anyone with whom the user wants to communicate. GnuPG uses a somewhat more sophisticated scheme in which a user has a primary keypair and then zero or more additional subordinate keypairs. The primary and subordinate keypairs are bundled to facilitate key management and the bundle can often be considered simply as one keypair.

# 3.3. Creating a GPG key pair, Finger Printing, Exporting

This section describes how to generate a GPG key pair so that IPND files can be encrypted and decrypted.

Note: these should be created in the same environment in which IPND files are going to be sent/received from the IPND.

The GPG Public Key must be provided to the IPND Support team once generated via email to: <u>IPND-</u> <u>support@logicaltech.com.au</u>. The generated GPG Public key will be used to encrypt files transferred / downloaded from the IPND.

### 3.3.1. CLI: Linux, WSL, PowerShell, CommandPrompt

Users will be provided with the information to be added to the Comment field (optional).

Users will be prompted to provide a passphrase to protect their GPG key. It is imperative that a strong password or passphrase is specified. After the passphrase is entered the GPG keys will be created and stored in the key chain.

To generate a GPG key pair run the following:

| As a standard user <user>: Linux, WSL, Windows – PowerShell, CommandPrompt</user>                                                                                                    |
|----------------------------------------------------------------------------------------------------|
| ## GENERATING your gpg key pair                                                                                                    |
| gpgexpertfull-generate-key                                                                                                    |
| <pre>gpgexpertHull-generate-key gpg (GnuPG) 2.4.3; Copyright (C) 2023 g10 Code GmbH This is free software: you are free to change and redistribute it. There is NO WARRANTY, to the extent permitted by law. Please select what kind of key you want:     (1) RSA and RSA     (2) DSA and Elgamal     (3) DSA (sign only)     (4) RSA (sign only)     (7) DSA (set your own capabilities)     (8) RSA (set your own capabilities)     (9) ECC (sign and encrypt) *default*     (10) ECC (sign only)     (11) ECC (set your own capabilities)     (13) Existing key     (14) Existing key from card     Your selection? 9 Please select which elliptic curve you want:     (1) Curve 25519 *default*     (2) Curve 448     (3) NIST P-256     (4) Wurm PR 284 </pre> |
| (4) NIST P-524<br>(5) NIST P-521                                                                                                    |
| <ul> <li>(6) Brainpool P-256</li> <li>(7) Brainpool P-384</li> <li>(8) Brainpool P-512</li> <li>(0) correct 501</li> </ul>                                                                                                    |
| (9) secposti                                                                                                    |
| Please specify how long the key should be valid                                                                                                    |
| 0 = key does not expire ## Recommended by LogicalTech ##                                                                                                    |
| <n> = key expires in n days</n>                                                                                                    |

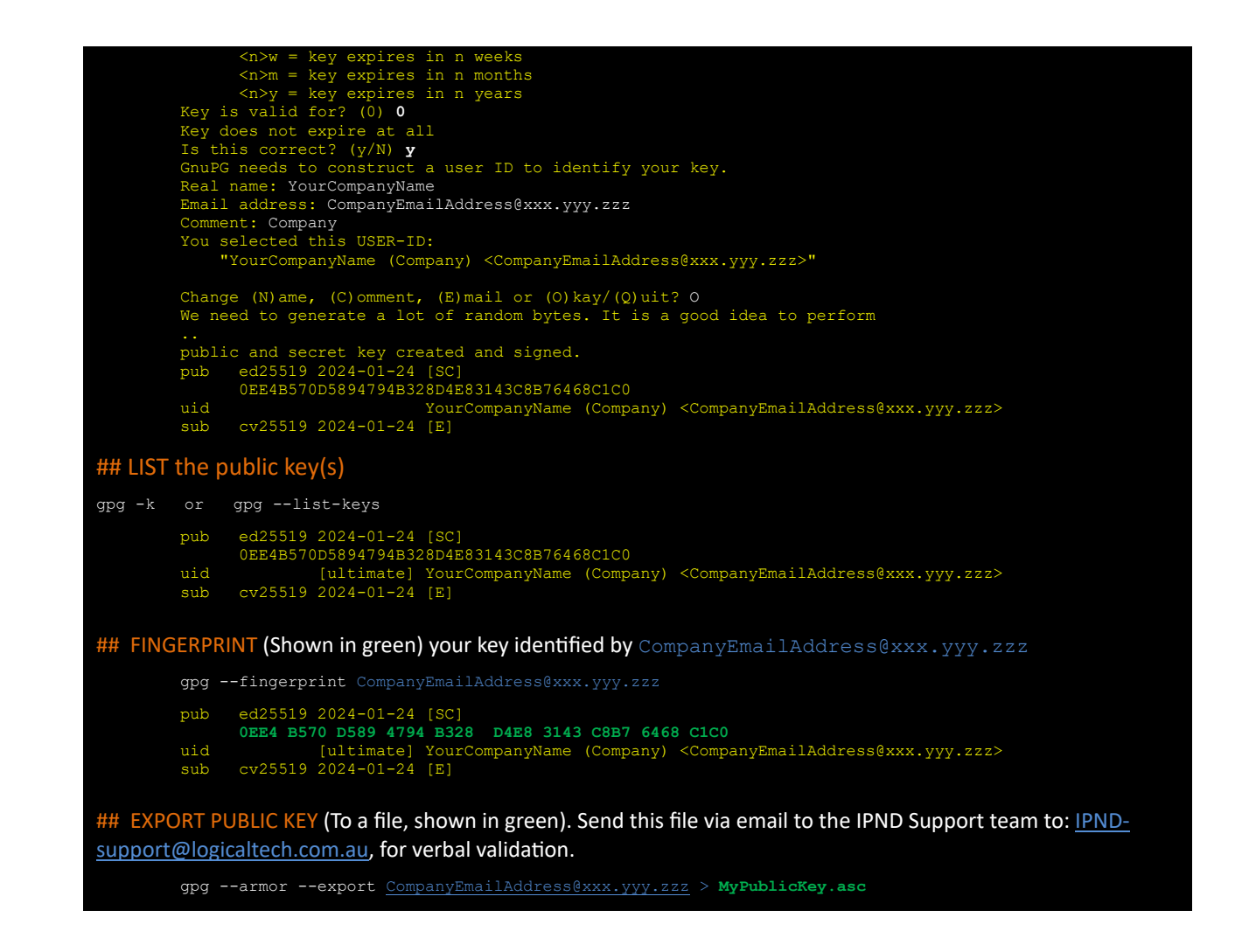

#### 3.3.2. GUI: Windows Kleopatra

Launch Kleopatra and click 'New Key Pair'.

If there are no (0) keys (created or imported) users will be presented with the screen below when Kleopatra is launched.

If keys are present, upon launching Kleopatra users will be presented with the Certificates page containing previously created/imported keys.

To create a new keypair click on the 'New Key Pair' icon in the centre of the screen or select 'New OpenPGP Key Pair' from the 'File menu'

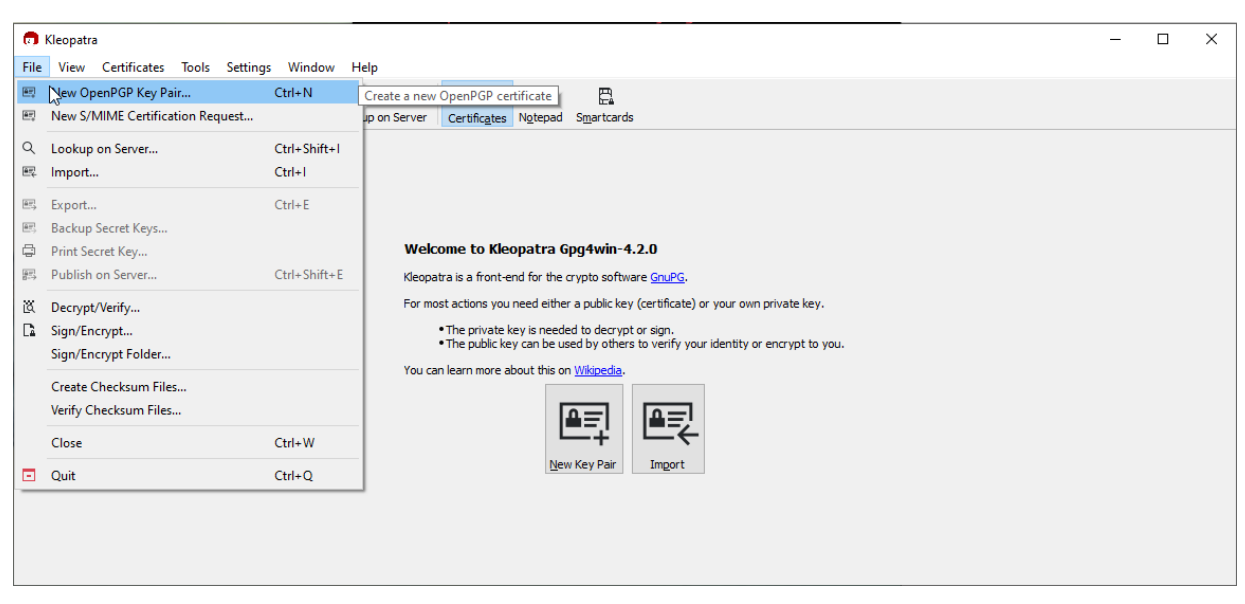

Kleopatra – 0 GPG keys present

Users will be prompted to provide their Name and email address. Users must tick the 'Protect the generated key with a passphrase' box and click on the 'Advanced Settings...' button.

On the Advanced Settings page select ECDSA/EdDSA with the value ed25519.

Tick the +ECDH box and select cv25519.

Unselect the 'Valid until:' checkbox.

Click OK to return the Create OpenPGP Page, after which hitting OK users will be prompted to provide a passphrase.

 $\times$ 

|                                                     | 👦 Advanced Settings - Kleopatra     |  |  |
|-----------------------------------------------------|-------------------------------------|--|--|
|                                                     | Technical Details                   |  |  |
|                                                     | Key Material                        |  |  |
|                                                     | O <u>R</u> SA 3,072 bits ∨          |  |  |
| 🗖 Create OpenPGP Certificate - Kleopatra 🛛 🗙        | + RSA 3,072 bits 🗸                  |  |  |
| Enter a name and/or an email address to use for the | ○ <u>D</u> SA 2,048 bits ∨          |  |  |
| certificate.                                        | + Elgamal 2,048 bits $\vee$         |  |  |
| Name                                                | ● ECDSA/EdDSA ed25519 ∨             |  |  |
|                                                     | ✓ + ECDH cv25519 ∨                  |  |  |
| <u>E</u> mail address                               | Certificate Usage                   |  |  |
|                                                     | Signing Certification               |  |  |
| Protect the generated key with a passphrase.        | Encryption Authentication           |  |  |
| Advanced Settings                                   | □ <u>V</u> alid until: 24/01/2027 ∨ |  |  |
| <u>O</u> K <u>C</u> ancel                           | <u>Q</u> K Cancel                   |  |  |

|     |                                                                                   | Cancel |
|-----|-----------------------------------------------------------------------------------|--------|
| TOU | carriearn more about this on <u>whipeula</u> .                                    |        |
|     | Please enter the passphrase to protect your new key Passphrase: Repeat: OK Cancel |        |

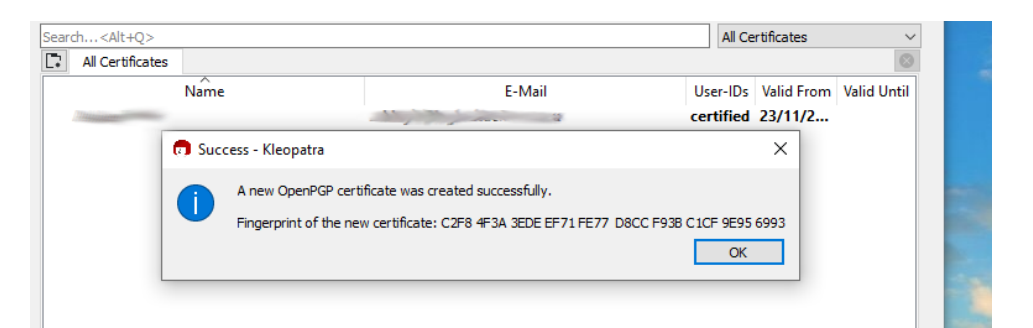

Take note of the fingerprint for verbal validation by the IPND Support team.

To export the public key, highlight the GPG key on the Certificates page and right click.

Select Export and Save the Public GPG key and send the key via email to the IPND Support team to: <u>IPND-support@logicaltech.com.au</u>, for verbal validation.

# 4.CONNECTING

### 4.1. **Overview**

This section describes how to connect to the IPND - IIS Web Portal. The basic steps are:

Downloading files from the Web Portal to the users' server

- Establish a VPN tunnel
- Log into the Web Portal
- Transfer the file to the users' home directory using the Web Portal and 'Download' the required file and log out of the Web Portal
- Terminate the VPN tunnel
- Decrypt the file with using the Private GPG key

### 4.2. Establish a VPN tunnel

Once the user has successfully established a VPN connection as described in Section 2.VPN the user can then log into the Web Portal. The tunnel needs to be maintained for the duration of the Web Portal session.

### 4.3. Environments

The IIS provides Web Portal access to the core IPND Production and User Test environments.

Refer to <u>Appendix 1</u> for details of IP addresses etc.

### 4.4. Connection Management Guidelines

To facilitate file transfer between the users' server and the IPND Web Portal, the user must establish an authorized VPN connection.

#### 4.4.1. VPN Session Management

Idle VPN sessions are automatically terminated after 15 minutes of inactivity.

VPN sessions have a maximum duration of 24 hours and will be automatically terminated, even if actively in use.

It is highly recommended that users' terminate VPN sessions after completing file transfers to release resources and enhance security.

#### 4.4.2. Security Considerations

Retaining open VPN connections post file transfer poses security risks by extending the exposure window for unauthorized access. Extended session durations increase the likelihood of security vulnerabilities being exploited, providing malicious actors with a larger timeframe to compromise internal systems.

Promptly closing connections mitigates these risks by minimizing the opportunity for unauthorized access and reducing the overall surface area susceptible to potential security threats.

# 5. FILE DECRYPTION

### 5.1. **Overview**

All files that are provided from the IPND via the IIS Web Portal will be encrypted using GnuPG. This section provides an overview on how to decrypt files.

### 5.2. **Decrypting Files**

#### 5.2.1. CLI: Linux, WSL, PowerShell, CommandPrompt

#### 5.2.2. GUI: Windows Kleopatra

1. Launch Kleopatra and click on "File" and select "Decrypt/Verify" or simply click the 'Decrypt/Verify" icon

- 2. Users will be presented with a Files selection screen, browse and select the file to decrypt.
- 3. Select the file and click "Open"
- 4. If the users GPG key's passphrase is not cached they will receive a pop-up screen to provide it
- 5. If the file was verified/decrypted the user will be presented with a 'Save' screen

| Decrypt/                                   | /erify Files - Kleopatra                                                                                                    | 3              |
|--------------------------------------------|----------------------------------------------------------------------------------------------------|----------------|
| utput folder                               | C:\Users\UserName\                                                                                                    | 3              |
| All operation                              | is completed.                                                                                                    |                |
|                                            |                                                                                                    | 100%           |
| TablaEn                                    | musicalitie and                                                                                                    | Chau Audit an  |
| Valid si                                   | gnature by <u>CompanyEmail@xxx.yyy.zzz</u>                                                                                                    | Show Addit Log |
| Embedd<br>Recipien<br>Signatur<br>With cer | ed file name: 'ToMeEncryptedFile'<br>t: <u>CompanyName <companyemai@xxxx.vyv,zzz> (7DCE D07E 90A1 SFE7)</companyemai@xxxx.vyv,zzz></u><br>e created on Monday, 29 January 2024 12:17:58 PM<br>tificate: |                |
| Compan<br>The sign                         | <u>vName <companyemail@xxx.yyy.zzz> (7DCE D07E 90A1 5FE7)</companyemail@xxx.yyy.zzz></u><br>ature is valid and the certificate's validity is ultimately trusted.                                        |                |
|                                            |                                                                                                    |                |
|                                            |                                                                                                    |                |
|                                            |                                                                                                    |                |
|                                            |                                                                                                    |                |
|                                            |                                                                                                    |                |
|                                            |                                                                                                    |                |
|                                            |                                                                                                    |                |

#### **Kleopatra: File Decryption screen**

6. Select/Enter an Output directory and click "Save All" and follow the prompts to save the decrypted file.

# 6.REFERENCES

# 6.1. Glossary

| Term | Description                       |  |
|------|-----------------------------------|--|
| CLI  | Command Line Interface            |  |
| FTS  | File Transfer Service             |  |
| GPG  | GNU Privacy Guard                 |  |
| IIS  | Internet Interface Service        |  |
| IPND | Integrated Public Number database |  |
| РКІ  | Public Key Infrastructure         |  |
| TLS  | Transport Layer Security          |  |
| VPN  | Virtual Private Network           |  |

# 7. Appendix 1 – Fingerprints

### 7.1. **GPG FINGERPRINTS**

#### 7.1.1. CLI: Linux, WSL, PowerShell, CommandPrompt

Once key has been loaded into keychain:

gpg --fingerprint <user> ## Fingerprint shown in green
pub rsa2048 2013-06-11 [SC]
 3777 04C9 34DD 3DAB DBED D500 8947 60EF 77FD D883
uid [ full ] User Name <user@email.com>
sub rsa2048 2013-06-11 [E]

Checking file if not loaded:

gpg <key>.asc
gpg: WARNING: no command supplied. Trying to guess what you mean ...
pub rsa2048 2013-06-11 [SC]
 377704C934DD3DABDBEDD500894760EF77FDD883
uid User Name <user@email.com>
sub rsa2048 2013-06-11 [E]

#### 7.1.2. GUI: Windows - Kleopatra

When GPG key pair is created.

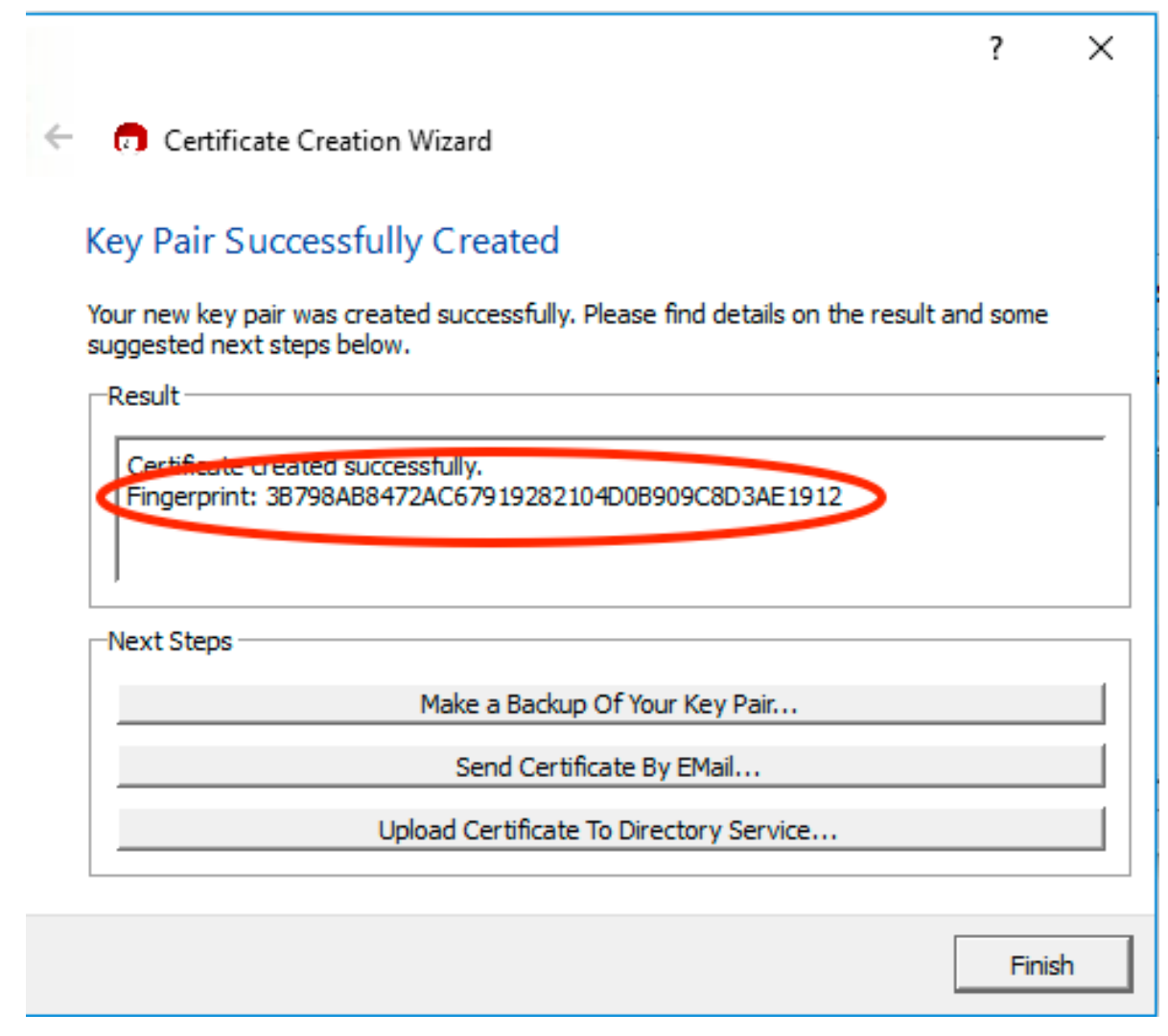

#### **GPG Fingerprint - Kleopatra**

After key pair has been generated:

Double click on the key pair.

| 👦 Kleopatra                      |                           |                  |               |                       | _      | ×        |
|----------------------------------|---------------------------|------------------|---------------|-----------------------|--------|----------|
| File View Certificates Tools Set | tings Window He           | lp               |               |                       |        |          |
| Import Certificates 🙀 Export     | Certificates Certificates | display 🔞 Stop ( | Operation 🦓 L | ookup Certificates on | Server | ooard    |
| Search <alt+q></alt+q>           |                           |                  |               | My Certific           | ates   | •        |
| My Certificates Trusted Cert     | ficates   Other Cert      | ificates         |               |                       |        | <b>x</b> |
| Name 🗸 E-Mail                    | Valid From                | Valid Until      | Details       | Key-ID                |        |          |
| Pete Test (                      | 2018-05-15                |                  | OpenPGP       | D3AE1912              |        |          |
|                                  |                           |                  |               |                       |        |          |
|                                  |                           |                  |               |                       |        |          |
|                                  |                           |                  |               |                       |        |          |
|                                  |                           |                  |               |                       |        |          |
| 1                                |                           |                  |               |                       |        |          |
|                                  |                           |                  |               |                       |        |          |

**GPG Fingerprint** - Kleopatra - post create

| 📅 Kleopatra                                                                                                    | ?                 | $\times$ |
|----------------------------------------------------------------------------------------------------|-------------------|----------|
| Overview User-IDs & Certifications Technical Details Chain Dump                                                                                                    |                   | 1        |
| This certificate is currently valid.<br>User-ID: Pete Test (Test key for gpg manual) Walidity: from 2018-05-15 11:36 until forever Certificate type: 2,048-bit RSA (secret key available) Certificate usage: Signing EMails and Files, Encrypting EMails and Files, Certifying other Certificate Key-ID: D3AE 1912 Fingerprint: 38798AB8472AC67919282104D0B909C8D3AE 1912 Ownertrust: ultimate Stored: on this computer | ates              |          |
| Photo       Actions         At the moment, Kleopatra does not support photos in certificates. It has no support for adding, nor for displaying them. This is for the following reasons:       Change Pass         • Photos give a false sense of security.       Change Expl         • Photos increase the size of certificates.       Change Expl                                                                      | phrase<br>ry Date |          |
|                                                                                                    | N III             | elp      |

**GPG Fingerprint - Kleopatra - post create 2** 

# 8. APPENDIX 2 – OPENVPN CONFIGURATION FILE EXAMPLE

The VPN configuration file that users download (Ref: 2.3-Downloading VPN Client and Configuration ) should look similar to the one shown below. If it doesn't try downloading again.

# Automatically generated OpenVPN client config file # Generated on Thu May 3 09:30:38 2018 by pvpn01 # Note: this config file contains inline private keys and therefore should be kept confidential! # Note: this configuration is user-locked to the username below # OVPN\_ACCESS\_SERVER\_USERNAME=<user> # Define the profile name of this particular configuration file # OVPN ACCESS SERVER PROFILE=<user>@gw1.ipnd.com.au/AUTOLOGIN **#OVPN ACCESS SERVER AUTOLOGIN=1** #OVPN ACCESS SERVER CLI PREF ALLOW WEB IMPORT=True # OVPN\_ACCESS\_SERVER\_CLI\_PREF\_BASIC\_CLIENT=False # OVPN\_ACCESS\_SERVER\_CLI\_PREF\_ENABLE\_CONNECT=True # OVPN\_ACCESS\_SERVER\_CLI\_PREF\_ENABLE\_XD\_PROXY=True # OVPN\_ACCESS\_SERVER\_WSHOST=gw1.ipnd.com.au:443 # OVPN\_ACCESS\_SERVER\_WEB\_CA\_BUNDLE\_START <information removed> # OVPN\_ACCESS\_SERVER\_IS\_OPENVPN\_WEB\_CA=0 # OVPN ACCESS SERVER ORGANIZATION=Telstra IPND IIS setenv FORWARD COMPATIBLE 1 client server-poll-timeout 4 nobind remote gw1.ipnd.com.au 1194 udp remote gw1.ipnd.com.au 443 tcp dev tun dev-type tun ns-cert-type server setenv opt tls-version-min 1.0 or-highest reneg-sec 604800 sndbuf 100000 rcvbuf 100000 # NOTE: LZO commands are pushed by the Access Server at connect time. # NOTE: The below line doesn't disable LZO. comp-lzo no verb 3 setenv PUSH PEER INFO <ca> <information removed> </ca> <cert> <information removed> </cert> <key> <information removed> </kev> key-direction 1 <tls-auth> <information removed> </tls-auth> <information removed>

# 9. APPENDIX 4 – TROUBLE SHOOTING VPN CONNECTION ISSUES

#### 9.1.1. Check application logs

In Windows click on paper scroll icon on the top right-hand side to view app logs.

In linux check systemd logs or application logs depending on how they have been configured in the user app to start.

#### 9.1.2. Check DNS settings

Re-confirm the DNS settings and resolution of the gw1.ipnd.com.au URL. Ref 2.4.1-Pre VPN Client Installation check DNS resolution check

#### 9.1.3. Check Firewall settings

Check that UDP 1194 and TCP 443 is not blocked by your Firewall.

#### 9.1.4. MTU path issues

Always proceed cautiously with network changes. Users should document modifications for potential rollback. If issues persist, seek assistance from network administrators or support for further troubleshooting.

MTU path issues often cause packet fragmentation. Packet fragmentation in networking is problematic because it slows down data transmission, increases latency, wastes bandwidth, raises error probability, adds complexity, and poses security risks. Avoiding fragmentation is crucial for optimal network performance and efficiency. Fragmentation can cause connection issues with firewalls by leading to out-of-sequence packets, packet loss, reordering, security vulnerabilities, resource strain, and susceptibility to denial-of-service attacks.

#### 9.1.4.1. CHECK IP PATH MTU DISCOVERY IS ENABLED

Check IP Path MTU Discovery is enabled

9.1.4.2. CLI: LINUX, WSL

A value of 0 means IP Path MTU Discovery is enabled, while a value of 1 means it's disabled.

# To Check run: sysctl net.ipv4.ip\_no\_pmtu\_disc

# To Enable run: sudo sysctl -w net.ipv4.ip\_no\_pmtu\_disc=0

#### 9.1.4.3. GUI: WINDOWS

Check that the following registry parameter is 0 HKEY\_LOCAL\_MACHINE\SYSTEM\CurrentControlSet\Services\Tcpip\Parameters\IPEnableRouter

To enable:

netsh interface ipv4 set subinterface "Your Network Interface Name" mtu=1500 store=persistent

#### 9.1.4.4. CLI: LINUX, WSL - RUN MTUSWEEP.SH

Run the mtusweep.sh script on any Linux/WSL instance in the same network. Ref 14 - Appendix 5 – Linux/WSL mtusweep script. OpenVPN uses a default (max) MTU of 1500. If mtusweep.sh identifies that the user has an MTU < 1500, then they must adjust the users VPN config file to use their lower non-fragmenting MTU value. Note: If users alter the MTU in their VPN config file, do NOT set the MTU in the VPN config to > 1500, as this is the Maximum that OpenVPN uses.

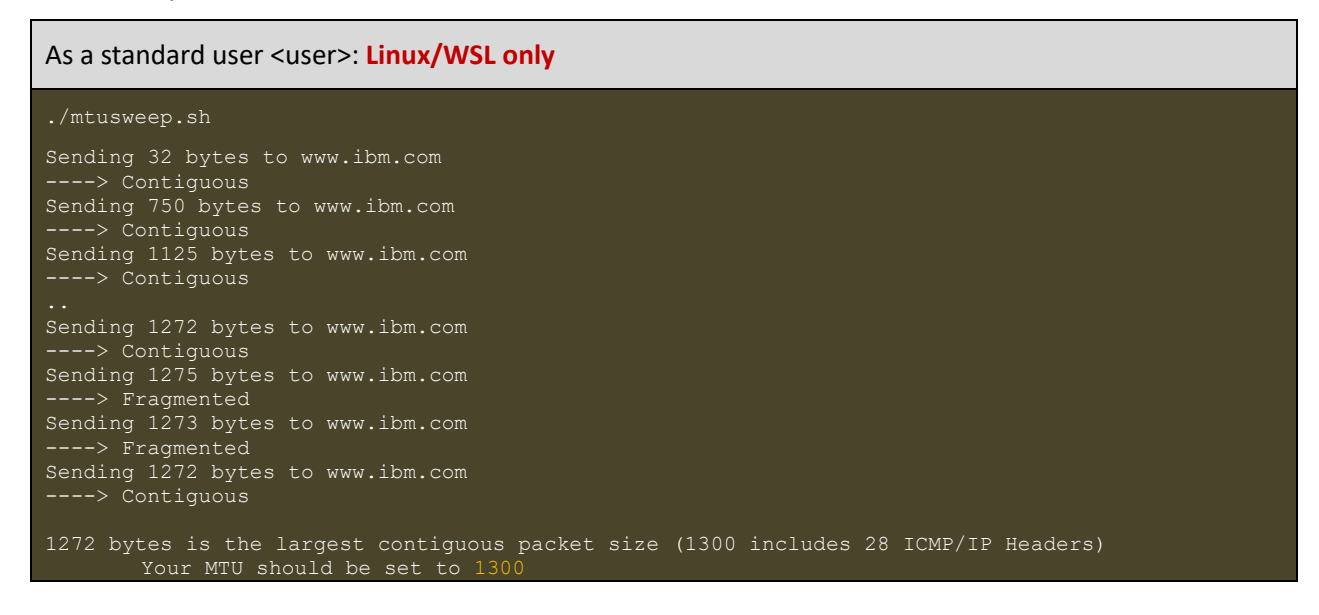

Try modifying the openvpn config file then add a line for the max mtu size that mtusweep.sh identifies eg: 1300

eg: .. setenv PUSH\_PEER\_INFO tun-mtu 1300 <ca> ..

Start the VPN client, and check the MTU.

As a standard user <user>: Linux/WSL only

ip a s|grep tun

3: tun0: <POINTOPOINT,MULTICAST,NOARP,UP,LOWER\_UP> mtu 1300 qdisc pfifo\_fast state UNKNOWN group default qlen 100

# 10. APPENDIX 5 – LINUX/WSL MTUSWEEP SCRIPT

The `mtusweep.sh` is a script designed outbound testing to find the Maximum Transmission Unit (MTU) for a network where it's run. The MTU is the maximum packet size that can be sent over a network without fragmentation.

The script iteratively tests different packet sizes to determine the largest contiguous packet that can be successfully transmitted and received without fragmentation, ultimately suggesting an optimal MTU for the network.

#### mtusweep.sh

```
#!/bin/sh
# MTU Sweeping Script
# Test and determine the Maximum Transmission Unit (MTU) for network connectivity
export PATH=$PATH:"/usr/sbin:/bin:/usr/bin:/sbin"
MTU="32"
STEP="750'
MAX ITERATION="999"
PACKETS_HEADER="28"
HOST 1="www.ibm.com'
HOST_2="www.google.com"
HOST 3="www.microsoft.com"
HOST_EXT="$1"
PrintHelp() {
  echo "MTU Sweeping Script"
  echo "Usage: $0 [external_host]"
  echo "Test and determine the Maximum Transmission Unit (MTU) for network connectivity."
  echo "If [external_host] is not provided, the script uses default internal hosts."
  echo
  echo "Options:"
  echo " -h, --help Show this help message."
  exit 0
}
PingHost() {
  # Ping the host with one ICMP-echo packet of variable size, and filter the output
  if [ "$HOST" != "" ]; then
    echo "Sending $1 bytes to $HOST"
    ping -c 1 -M do -s $1 $HOST > /dev/null 2>&1
    RESULT=$?
    # Recursive output message
    if [ "$RESULT" = "0" ]; then
      echo "----> Contiguous"
    else
      echo "----> Fragmented"
    fi
    echo
  fi
}
# Check for help option
if [ "$1" = "-h" ] || [ "$1" = "--help" ]; then
 PrintHelp
fi
# Identify the 1st host from the list that is pingable. Use the initial MTU value(32)
for HOST in "$HOST_EXT" "$HOST_1" "$HOST_2" "$HOST_3"; do
  PingHost $MTU
 if [ "$RESULT" = "0" ]; then
    # If the 1st host succeeds, break and use it
    HOSTGOOD="1"
    break
  else
    HOSTGOOD="0"
  fi
done
IPND User Access to IIS
```

```
# No valid hosts found: exit...
if [ "$HOSTGOOD" != "1" ]; then
 echo "No reachable hosts (tried): $HOST_EXT $HOST_1 $HOST_2 $HOST_3"
 exit 1
fi
# The host is pingable, so let's go on with larger packets...
MTU="$STEP'
ITERATION="0"
while [ "$ITERATION" -It "$MAX_ITERATION" ]; do
 STEP=`expr "$STEP" / 2 + "$STEP" % 2`
 PingHost $MTU
 if [ "$RESULT" = "0" ]; then
    if [ "$MTU" = "$MTU_LASTGOOD" ]; then
      break
    else
      MTU_LASTGOOD="$MTU"
      MTU=`expr "$MTU" + "$STEP"`
    fi
  else
    MTU=`expr "$MTU" - "$STEP"`
 fi
 ITERATION=`expr "$ITERATION" + 1` # Limit the max loop retries in case of successive host failures
done
# Maximum retries value reached: exit...
if [ "$ITERATION" = "$MAX_ITERATION" ]; then
 echo
 echo "Test limit exceeded"
 exit 2
fi
# Add ICMP default header to the found value
MTU=$((MTU + PACKETS_HEADER))
echo
echo "$MTU_LASTGOOD bytes is the largest contiguous packet size ($MTU includes $PACKETS_HEADER ICMP/IP Headers)"
echo
echo "Your MTU should be set to $MTU"
echo
./mtusweep.sh
Sending 32 bytes to www.ibm.com
----> Contiguous
Sending 750 bytes to www.ibm.com
----> Contiguous
Sending 1125 bytes to www.ibm.com
----> Contiguous
Sending 1313 bytes to www.ibm.com
----> Contiguous
Sending 1407 bytes to www.ibm.com
----> Contiguous
Sending 1454 bytes to www.ibm.com
----> Contiguous
Sending 1478 bytes to www.ibm.com
----> Fragmented
Sending 1466 bytes to www.ibm.com
----> Contiguous
Sending 1472 bytes to www.ibm.com
----> Contiguous
Sending 1475 bytes to www.ibm.com
----> Fragmented
Sending 1473 bytes to www.ibm.com
----> Fragmented
Sending 1472 bytes to www.ibm.com
----> Contiguous
```

# END OF DOCUMENT